## An Example of how to do a Wiley Plus (WP) Assignment

The seven steps instruction illustrates how to do assignment 1 online.

1. Logon by clicking at the place indicated by the red arrow, as in the figure below. Then enter username and password.

| \varTheta O O Home                                                                                                    | e / Log In - WileyPlu                          | s                                                                                 |                                                                                                    | <b>≙</b>                                                                                                 |
|----------------------------------------------------------------------------------------------------|------------------------------------------------|-----------------------------------------------------------------------------------|----------------------------------------------------------------------------------------------------|----------------------------------------------------------------------------------------------------|
| + Shttps://www.wileyplus.com/WileyCDA/                                                                                         |                                                |                                                                                   | ¢                                                                                                    | Q- Google                                                                                                |
| 😔 🛄 🇰 Yahoo! Google Maps Lakehead Unrio, Canada YouTube Apple Popular                                                          | ▼ academic▼ New                                | 🔻 Wikipedia                                                                       | ACADEMIC1314 -                                                                                                    | biology <del>v</del>                                                                                     |
| WileyPLUS                                                                                                    | OGIN E-mail Add                                | ess                                                                               | Password<br>Forgot pass                                                                                                    | Canada Change Location                                                                                   |
| Your Online Ter<br>and Learnin                                                                                                 | aching<br>19 Soluti<br>Learn more              | •                                                                                 | News and A<br>Browser Checke<br>Check to ensure<br>to use this site. Ci<br>Technical Suppo<br>Search FAQs   As<br>Get Tech Support | nnouncements<br>rour browser is properly configured<br>lick here more>><br>rt<br>ka Question   Live Chat |
| Instructors<br>✓ LEARN<br>About WileyPLUS →<br>Course Catalog →<br>the Course Catalog →<br>Course GET<br>Resources & Support → | Stud<br>REGIS<br>Use you<br>or buy o<br>Get st | ents<br>TER FOR A<br>r reg code<br>ine along the<br>arted ><br>GET<br>Resources & | A NEW CLASS<br>way<br>Support >                                                                                                    |                                                                                                    |
| Go to "https://www.wileyplus.com/about.html"                                                                                   |                                                |                                                                                   |                                                                                                    |                                                                                                    |

2. This should bring you to a page similar to the figure below. Click on the red arrow at the GO button, associated with 001, as in the figure below:

| 00              | )      |          |        |           |                |                       | v                            | /ileyPLUS                 |                               |                       |                    |                |                |                  |
|-----------------|--------|----------|--------|-----------|----------------|-----------------------|------------------------------|---------------------------|-------------------------------|-----------------------|--------------------|----------------|----------------|------------------|
| ▲ ►             | ) [+   | 🏹 http:, | //edu  | gen.wiley | plus.com/e     | dugen/instructor/mair | i.uni                        |                           |                               |                       | ¢ Q• G             | oogle          |                |                  |
| <del>со</del> Д | ) 🎟    | Yahoo!   | Goog   | gle Maps  | Lakehead       | Unrio, Canada You     | Tube Apple Popular▼ a        | icademic <b>*</b> News    | <ul> <li>Wikipedia</li> </ul> | ACADEMIC13            | 14▼ biolog         | y <del>v</del> |                |                  |
|                 |        |          |        |           |                |                       |                              |                           | Wile                          | yPLUS: <u>MyWiley</u> | <u>PLUS   Help</u> | Contact Us     | Report Content | Error   Log Out  |
| Wi              | ley    | /PL      | U      | 5         | Hallida        | ay, Fundamentals      | of Physics, 10e              |                           |                               |                       |                    | INT            | RO PHYSICS I   | (PHYS 1211)      |
| Home            | Cour   | rse Admi | in C   | Class Sec | tion Info      | Prepare & Present     | Read, Study & Practice       | Assignment                | Gradebook                     |                       |                    |                |                |                  |
|                 |        |          |        |           |                |                       |                              |                           |                               |                       |                    |                |                |                  |
|                 |        |          |        |           |                |                       |                              |                           |                               |                       |                    |                |                |                  |
|                 |        |          |        |           |                | CLASS SECTION NAME    | CLASS SECTION URL            |                           |                               | CLASS STATUS          | ACTIONS            |                |                |                  |
|                 |        |          |        |           |                | ► 001                 | http://edugen.wileyplus.c    | om/edugen/class/          | /cls358438/                   | Active                | GO                 |                |                |                  |
|                 |        |          |        |           |                | winter 2014           | http://edugen.wileyplus.c    | om/edugen/class/          | /cls358537/                   | Active                | GO                 |                |                |                  |
|                 |        |          |        |           |                |                       |                              |                           |                               |                       |                    |                |                |                  |
| License         | Agreen | ment     | Privac | y Policy  | <u>© 2000-</u> | 2013 John Wiley & Son | s, Inc. All Rights Reserved. | A Division of <u>John</u> | Wiley & Sons,                 | <u>, Inc.</u>         |                    |                |                | Version 4.9.3.15 |
|                 |        |          |        |           |                |                       |                              |                           |                               |                       |                    |                |                |                  |

3. This should bring you to a page similar to the figure below. Click on the red arrow at the "This class has 4 assignments" link, as below:

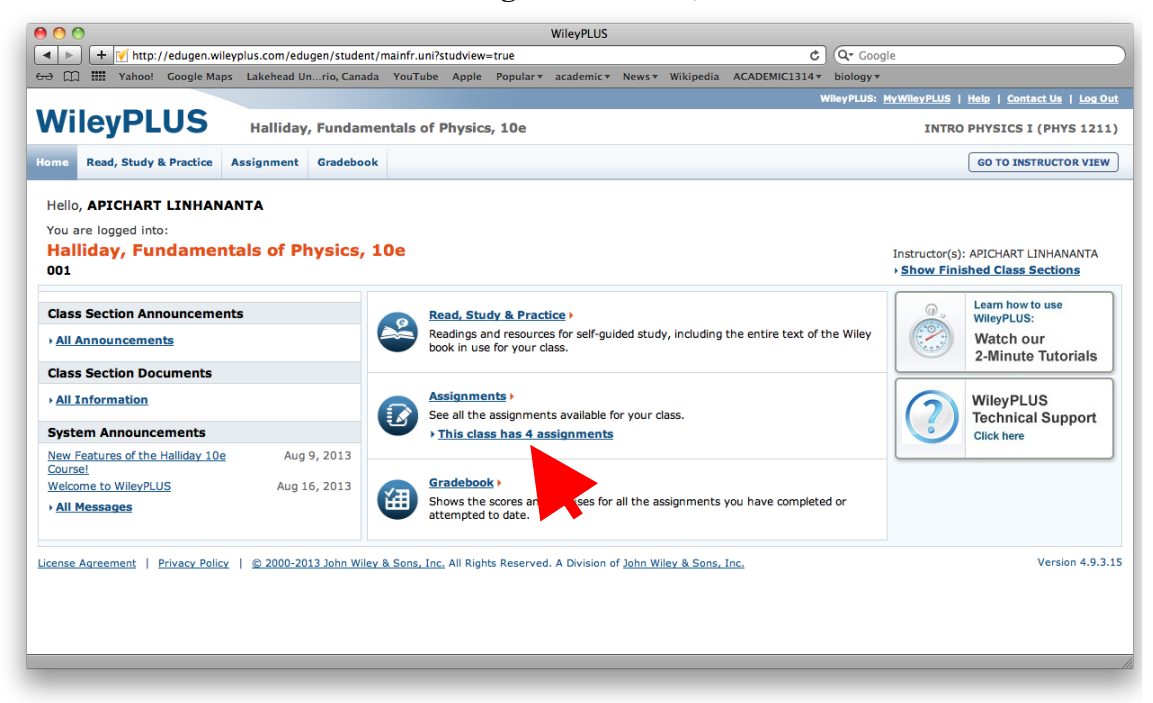

4. This should bring you to a page similar to the figure below. Assuming that you have already done the three assignment zero, click on the red arrow at the "Assignment 1 F2013" link, as below:

| 00                                                                                                    |                                                                |                                                       | WileyPLUS                           |                                    |                              |                             |
|----------------------------------------------------------------------------------------------------|----------------------------------------------------------------|-------------------------------------------------------|-------------------------------------|------------------------------------|------------------------------|-----------------------------|
| Image: A text and text and | plus.com/edugen/student/n                                      | nainfr.uni?studview=                                  | true                                | ٥                                  | Q- Google                    |                             |
| 6군 []] III Yahoo! Google Maps                                                                                                    | Lakehead Unrio, Canada                                         | YouTube Apple                                         | Popular v academic v Ne             | ws * Wikipedia ACADEMIC1314 *      | biology <del>v</del>         |                             |
|                                                                                                    |                                                                |                                                       |                                     | wi                                 | ileyPLUS: <u>MyWileyPLUS</u> | Help   Contact Us   Log Out |
| WilovDLLIC                                                                                                    |                                                                |                                                       |                                     |                                    |                              |                             |
| WIIEyPLUS                                                                                                    | Halliday, Fundamer                                             | itals of Physics,                                     | , 10e                               |                                    | INTRO                        | PHYSICS I (PHYS 1211)       |
| Home Read, Study & Practice                                                                                                    | Assignment Gradebook                                           |                                                       |                                     |                                    |                              | GO TO INSTRUCTOR VIEW       |
|                                                                                                    |                                                                |                                                       |                                     |                                    |                              |                             |
| Your instructor has created the follow<br>are no longer accessible to you are gr                                                                                                    | ving assignments for this cla<br>reyed out. For assistance, go | SS. To get started, cl<br>to <u>Assignment List</u> . | ick on the assignment nan           | ne below. Assignments whose due da | ites have passed are sho     | wn in red. Assignments that |
| ASSIGNMENT NAME                                                                                                    |                                                                |                                                       | ASSIGNMENT TYPE                     | DUE DATE -                         | ACCESSIBLE                   | PROGRESS                    |
| Assignment 1 F201                                                                                                    |                                                                |                                                       | Questions                           | 20 Sep 2013 at 10:00 PM            | Yes                          | Not Attempted               |
| Assignment Zero: An Introduction t                                                                                                    | o Physics Questions                                            |                                                       | Questions                           | Unlimited                          | Yes                          | Not Attempted               |
| Assignment Zero - An Introduction                                                                                                    | to WileyPLUS                                                   |                                                       | Questions                           | Unlimited                          | Yes                          | Not Attempted               |
| Assignment Zero - An Intro to Wiley                                                                                                    | PLUS with Blackboard                                           |                                                       | Questions                           | Unlimited                          | Yes                          | Not Attempted               |
| License Agreement   Privacy Policy                                                                                                    | 🔮 2000-2013 John Wiley 8                                       | <u>, Sons, Inc</u> , All Rìght                        | s Reserved. A Division of <u>Jo</u> | ın Wiley & Sons, Inc.              |                              | Version 4.9.3.15            |

5. This should bring you to a page similar to the figure below. Make sure you read the "Question Policy" (indicated by the blue arrow), which indicates that you have up to five tries, before the "answers" and "solutions" are shown. For illustrative purposes, click on the red arrow at "Chapter 03, Problem 002" to do the first question:

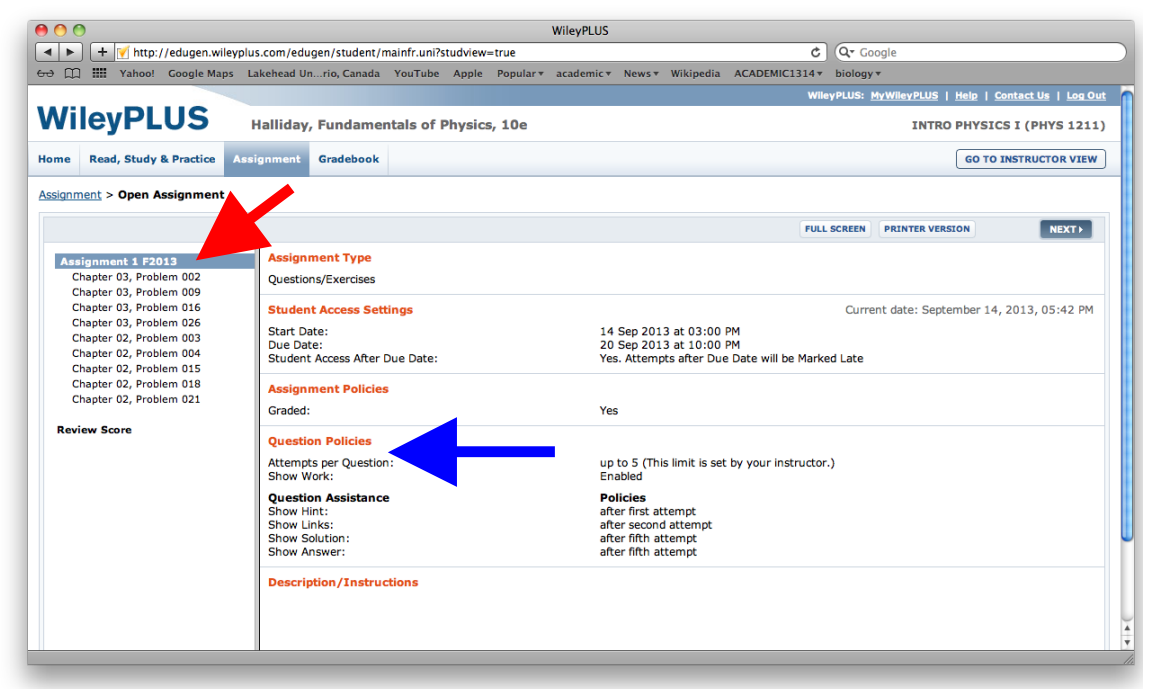

6. This will bring up the question template shown below:

| 0 🔿                           | WileyPLUS                                                                                    |                                                   |
|-------------------------------|----------------------------------------------------------------------------------------------|---------------------------------------------------|
| 🔹 🕨 🛛 🕂 🏹 http://edugen.wiley | /plus.com/edugen/student/mainfr.uni?studview=true                                            | C Q Google                                        |
| → 🌐 🎹 Yahoo! Google Maps      | Lakehead Unrio, Canada YouTube Apple Popular + academic + News + Wikipedia ACADEMI           | C1314 * biology *                                 |
| <b>WileyPLUS</b>              | Halliday, Fundamentals of Physics, 10e                                                       | INTRO PHYSICS I (PHYS 1211)                       |
| ome Read, Study & Practice    | Assignment Gradebook                                                                         | GO TO INSTRUCTOR VIEW                             |
| ssignment > Open Assignment   |                                                                                              |                                                   |
|                               |                                                                                              | FULL SCREEN PRINTER VERSION (BACK NEXT)           |
| Assignment 1 F2013            | Chapter 03, Problem 002                                                                      | 6                                                 |
| Chapter 03, Problem 002       |                                                                                              |                                                   |
| Chapter 03, Problem 009       | A displacement vector with the virial page is 42 m long and directed -t 0 = 340 in the fi    | gura Determine (a) the v component and (b) the v  |
| Chapter 03, Problem 016       | A displacement vector 7° in the xy plane is 42 m long and directed at angle 8 = 34° in the h | gure. Determine (a) the x component and (b) the y |
| Chapter 03, Problem 026       |                                                                                              |                                                   |
| Chapter 02, Problem 003       | component of the vector.                                                                     |                                                   |
| Chapter 02, Problem 004       |                                                                                              |                                                   |
| Chapter 02, Problem 015       |                                                                                              |                                                   |
| Chapter 02, Problem 018       | y                                                                                            |                                                   |
| Chapter 02, Problem 021       | <b>T</b>                                                                                     |                                                   |
|                               | 7                                                                                            |                                                   |
| Review Score                  | θ                                                                                            |                                                   |
|                               | x                                                                                            |                                                   |
|                               |                                                                                              |                                                   |
|                               |                                                                                              |                                                   |
|                               | (a) Number                                                                                   |                                                   |
|                               | (a) Number                                                                                   |                                                   |
|                               | (b) Number                                                                                   |                                                   |
|                               |                                                                                              |                                                   |
|                               | Click if you would like to Show Work for this question: Open Show Work                       |                                                   |
|                               | click if you would like to show work for this question. Open show work                       |                                                   |
|                               |                                                                                              |                                                   |
|                               |                                                                                              |                                                   |
|                               |                                                                                              |                                                   |
|                               | Que                                                                                          | stion Attempts: 0 of 5 used SUBMIT ANSWER         |
|                               |                                                                                              |                                                   |
|                               |                                                                                              |                                                   |
|                               |                                                                                              |                                                   |

Note the **blue arrow** that indicates that there are "0 of 5" attempts.

7. Below I inserted (on purpose) the wrong numerical answers, indicated by the blue arrow, but the right unit (m), indicated by the blue arrow. Look at the black arrow pointing to the area that indicates that your answer is partially correct, and that you have completed "1 of 5" attempts.

|                                                                                                    | WileyPLUS                                                                                                    |
|----------------------------------------------------------------------------------------------------|----------------------------------------------------------------------------------------------------|
| Http://edugen.wiley     Http://edugen.wiley     Http://edugen.wiley | plus.com/edugen/student/mainfr.un/studeiew-true                                                                                                    |
| Assignment > Open Assignment                                                                                                    | Lakenead Unrio, Canada Tou Lube Appie Popular* academic* News* Wikipedia ACADEMICI314* biology*                                                                                                    |
| Assignment > Open Assignment                                                                                                    |                                                                                                    |
|                                                                                                    | FULL SCREEN PRINTER VERSION 4 BACK NEXT >                                                                                                    |
| Assignment 1 F2013<br>Chapter 03, Problem 009<br>Chapter 03, Problem 009<br>Chapter 03, Problem 016<br>Chapter 02, Problem 026<br>Chapter 02, Problem 0115<br>Chapter 02, Problem 0115<br>Chapter 02, Problem 018<br>Chapter 02, Problem 018<br>Chapter 02, Problem 018<br>Chapter 02, Problem 018                                                                                                    | A displacement vector $\vec{r}$ in the $xy$ plane is 42 m long and directed at angle $\theta = 34^{\circ}$ in the figure. Determine (a) the $x$ component and (b) the $y$ component of the vector.<br>(a) Number 11. Units $\vec{r}$ is $\vec{r}$ units $\vec{r}$ is $\vec{r}$ (b) Number 12. Units $\vec{r}$ is $\vec{r}$ (c) Number 12. Units $\vec{r}$ is $\vec{r}$ (c) Number 12. Units $\vec{r}$ (c) Number 12. Units $\vec{r}$ (c) Number 13. Units $\vec{r}$ (c) Number 14. Units $\vec{r}$ (c) Number 15. Units $\vec{r}$ (c) Number 15. Un |
| License Agreement   Privacy Policy                                                                                                    | S 2000-2013 John Wiley & Sons, Inc. All Rights Reserved. A Division of John Wiley & Sons, Inc. Version 4.9.3.15                                                                                                    |
|                                                                                                    | ×  <br>/ /                                                                                                    |

8. Now I will insert the correct answers, the two black arrows indicate the locations, where WP tells you that your answers are correct, and that you have to full credit for the questions. If you are unable to find the completely correct answers before 5 attempts, you can still receive partial marks.

| ▶ + ▼ http://edugen.wileyp        | lus.com/edugen/student/mainfr.uni?studview=true                                                                                                    |
|-----------------------------------|----------------------------------------------------------------------------------------------------|
| C III Yahoo! Google Maps          | Lakehead Unrio, Canada YouTube Apple Popular + academic + News + Wikipedia ACADEMIC1314 + biology +                                                                 |
| <u>ilgnment</u> > Open Assignment |                                                                                                    |
|                                   | FULL SCREEN PRINTER VERSION (BACK NEXT)                                                                                                    |
| Assignment 1 F2013                | Chapter 02 Broblem 002                                                                                                    |
| Chapter 03, Problem 002           |                                                                                                    |
| Chapter 03, Problem 009           | Vour answer is correct.                                                                                                    |
| Chapter 03, Problem 016           |                                                                                                    |
| Chapter 03, Problem 026           |                                                                                                    |
| Chapter 02, Problem 004           | A displacement vector $\vec{r}$ in the xy plane is 42 m long and directed at angle $\theta = 34^{\circ}$ in the figure. Determine (a) the x component and (b) the y |
| Chapter 02, Problem 015           |                                                                                                    |
| Chapter 02, Problem 018           | component of the vector.                                                                                                    |
| Chapter 02, Problem 021           |                                                                                                    |
|                                   | у<br>10<br>х                                                                                                    |
|                                   | (a) Number 34.82 Units m +                                                                                                    |
|                                   | (b) Number 23,5 Units m +                                                                                                    |
|                                   | Click if you would like to Show Work for this question: Open Show Work                                                                                              |
|                                   | SHOW HINT SHOW SOLUTION SHOW ANSWER                                                                                                    |
|                                   | LINK TO TEXT LINK TO SAMPLE PROBLEM VIDEO MINI-LECTURE MATH HELP MATH HELP                                                                                          |
|                                   |                                                                                                    |
| ise Agreement   Privacy Policy    | © 2000-2013 John Wiley & Sons, Inc. All Rights Reserved. A Division of John Wiley & Sons, Inc. Version 4.9.3                                                        |